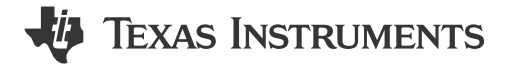

Chao Gao

#### ABSTRACT

This application note provides application level description for bootloader(BSL) for MSPM0 devices. It summarizes the resources related with BSL about MSPM0 and provide the step by step usages for the BSL examples or tools in SDK. For more details about the ROM-based BSL, see the *MSPM0 Bootloader User's Guide*.

## **Table of Contents**

| 1 Introduction                                           |    |
|----------------------------------------------------------|----|
| 1.1 Bootloader Introduction                              |    |
| 1.2 BSL Host Implementation Summary                      |    |
| 2 BSL Configuration in Non-Main (Configuration NVM)      | 11 |
| 2.1 Non-Main Introduction                                |    |
| 2.2 Example – Disable PA18 BSL Invoke Pin With Sysconfig |    |
| 3 Bootloader Host                                        |    |
| 3.1 MCU Host Code Introduction                           |    |
| 3.2 PC Host Example                                      |    |
| 4 Bootloader Target                                      | 21 |
| 4.1 Default ROM-Based BSL                                |    |
| 4.2 Flash-Based Plug-In Interface Demos                  |    |
| 4.3 Secondary BSL Demo                                   |    |
| 5 Common Questions                                       |    |
| 5.1 Linker File Modification                             |    |
| 5.2 Factory Reset by CCS to Recover Device               |    |
| 6 References                                             |    |
| Revision History                                         |    |

# **List of Figures**

| Figure 1-1. The Firmware Update Structure Through BSL                            | 3               |
|----------------------------------------------------------------------------------|-----------------|
| Figure 1-2. BSL Structure in MSPM0                                               | 5               |
| Figure 1-3. ROM-Based BSL Structure                                              | 5               |
| Figure 1-4. ROM-Based BSL With Flash-Based Plug-In Interface Structure           | 6               |
| Figure 1-5. Flash-Based Secondary BSL Structure.                                 | 6               |
| Figure 1-6. Secondary BSL Solutions                                              | 7               |
| Figure 1-7. Secondary BSL Execute Flow                                           | 7               |
| Figure 1-8. BSL Firmware Update System Block Diagram                             | 10              |
| Figure 2-1. Disable PA18 BSL Invoke Pin Step One                                 | 12              |
| Figure 2-2. Disable PA18 BSL Invoke Function                                     | 12              |
| Figure 2-3. Chose Other Pins as BSL Invoke                                       | 13              |
| Figure 2-4. Enable NON-MAIN Flash Erase                                          | 13              |
| Figure 3-1. Flow Diagram of Host Project                                         | 14              |
| Figure 3-2. Steps to Convert TXT File to Header File                             | 16              |
| Figure 3-3. Hardware Signal Connections                                          | 17              |
| Figure 3-4. Import Host Project Into CCS                                         |                 |
| Figure 3-5. Generate TI-TXT Hex File in CCS                                      | 18              |
| Figure 3-6. BSL Default Password File (BSL_Password32_Default.txt)               | 19              |
| Figure 3-7. LaunchPad Kit Connection (Left: LP-MSPM0G3507, Right: LP-MSPM0L1306) | <mark>20</mark> |
| Figure 3-8. Steps to Download Image by GUI With UART                             | <mark>21</mark> |
| Figure 3-9. Update XDS110 Firmware                                               | 21              |
| Figure 4-1. Launch the Device in CCS                                             | <mark>23</mark> |
|                                                                                  |                 |

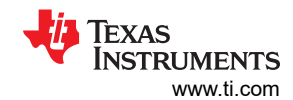

| Figure 4-2. Connect the Device in CCS                  | 23 |
|--------------------------------------------------------|----|
| Figure 4-3. Load Symbols in CCS                        | 23 |
| Figure 4-4. Data Section in Change Baudrate Command    | 24 |
| Figure 4-5. Move to 0x4000 cmd File Modification       | 25 |
| Figure 4-6. Move to 0x4000 Sysconfig File Modification | 25 |
| Figure 5-1. Open Target Configurations                 | 28 |
| Figure 5-2. Find the ccxml File                        | 28 |
| Figure 5-3. Launch Selected Configuration              | 29 |
| Figure 5-4. Do Factory Reset With the Script           |    |
| Figure 5-5. Log Information in Console                 | 29 |

# List of Tables

| Table 1-1. MSPM0L and MSPM0G BSL Solutions Summary          | 4  |
|-------------------------------------------------------------|----|
| Table 1-2. MSPM0C Solutions Summary                         | 4  |
| Table 1-3. MSPM0 BSL Features Summary                       | 8  |
| Table 1-4. MSPM0 BSL Demos summary                          | 9  |
| Table 1-5. MSPM0 BSL Demos Co-Work - MCU as host            | 9  |
| Table 1-6. MSPM0 BSL Demos Co-Work - PC as host             | 9  |
| Table 2-1. Flash Memory Regions                             | 11 |
| Table 2-2. NON-MAIN Region Overview                         | 11 |
| Table 2-3. NON-MAIN Flash BSL Configuration Main Parameters | 11 |
| Table 3-1. Hardware Signal Connections                      | 15 |
| Table 3-2. Hardware Signal Connections for MSPM0C           | 15 |
| Table 3-3. Jumper Connections                               | 17 |
| Table 3-4. Jumpers Connection                               | 20 |
| Table 3-5. Standalone Signal Connection                     | 20 |
| Table 4-1. MSPM0 Secondary BSL Demos Summary                | 24 |
|                                                             |    |

# Trademarks

Code Composer Studio $^{\rm TM}$  is a trademark of Texas Instruments. All trademarks are the property of their respective owners.

# **1** Introduction

# 1.1 Bootloader Introduction

## 1.1.1 Bootloader Concept

A microcontroller bootloader can be used to program the internal memory of the MCU using common interfaces like universal asynchronous receiver/transmitter (UART) or inter-integrated circuit (I2C). A bootloader enables quick and easy programming of the device through the entire life cycle. The firmware update structure through BSL showed as Figure 1-1. Based on Figure 1-1, the new firmware can be downloaded into MSPM0 device by a BSL host that can be a PC or processor with the interface like UART, I2C and so on.

In this application note, the MCU being programmed is called the target, and the device or tool performing the update is called the host.

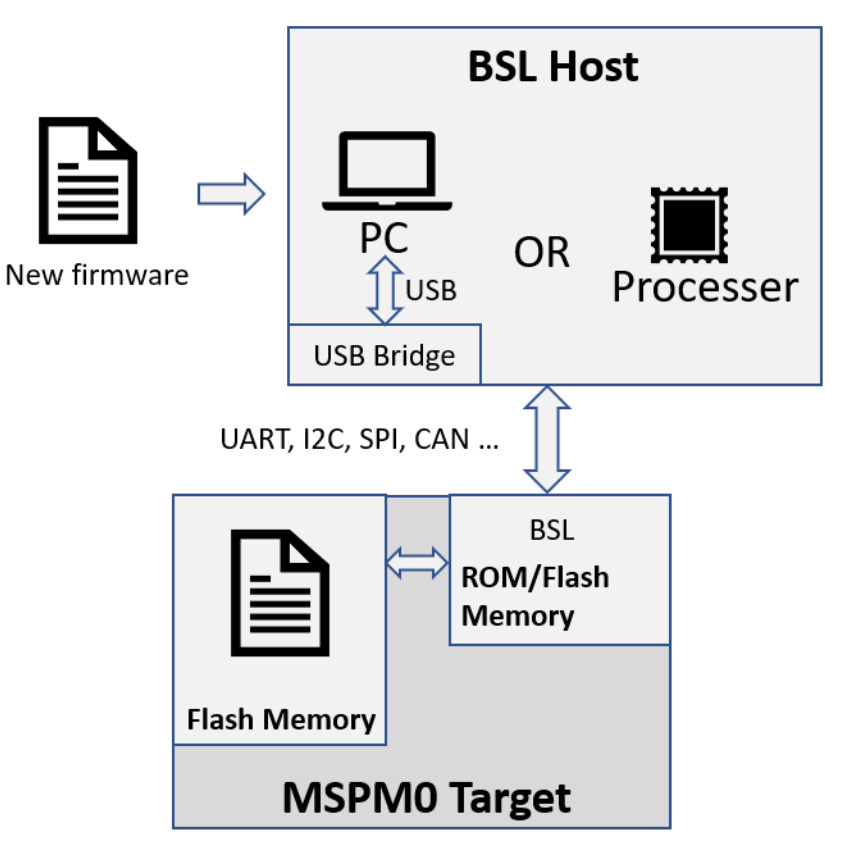

Figure 1-1. The Firmware Update Structure Through BSL

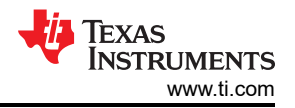

## 1.1.2 MSPM0 Bootloader Structure

There are three kind of Bootloader solutions provided with MSPM0 devices: ROM-based BSL, ROM-based BSL with flash based plug-in interface and flash-based secondary BSL. Just choose one of the three solutions based on the application's requirement. Both of the solutions use the same invoke mode (general-purpose input/output (GPIO) invoke, blank-device detection and software invoke). There are some parameters that need to be configured in the NON-MAIN flash. For more details, see Section 2.

| BSL Solutions                                                             | ROM Cost                      | Flash Cost (By default) | Interface | Pins Used<br>With<br>Hardware<br>Invoke | Pins Used With<br>Software Invoke | Using Case                                                                          |
|---------------------------------------------------------------------------|-------------------------------|-------------------------|-----------|-----------------------------------------|-----------------------------------|-------------------------------------------------------------------------------------|
| BOM Basad BSI                                                             | 5K                            | N/A                     | UART      | 4                                       | 2                                 | Need to follow TI's protocol                                                        |
| ROW Based BSL                                                             | J                             |                         | I2C       | 4                                       | 2                                 | and the setting with UART/I2C                                                       |
|                                                                           | 5K (just used the             | ~ 1.6K                  | UART      | 4                                       | 2                                 | Need to follow TI's protocol,<br>for the interface level are<br>totally open source |
| ROM Based BSL<br>with Plug-In<br>interface 5K (just used<br>BSL Core sect |                               | ~ 1.3K                  | I2C       | 4                                       | 2                                 |                                                                                     |
|                                                                           | BSL Core section)             | ~ 1.6K                  | SPI       | 6                                       | 4                                 |                                                                                     |
|                                                                           |                               | ~ 5.8K                  | CAN       | 4                                       | 2                                 |                                                                                     |
|                                                                           |                               | ~ 4.9K                  | UART      | 4                                       | 2                                 | Totally open source.                                                                |
| Flash Based                                                               | Flash Based N/A Secondary BSL | ~ 4.7K                  | I2C       | 4                                       | 2                                 |                                                                                     |
| Secondary BSL                                                             |                               | ~ 5K                    | SPI       | 6                                       | 4                                 |                                                                                     |
|                                                                           |                               | ~ 9K                    | CAN       | 4                                       | 2                                 |                                                                                     |

#### Table 1-1. MSPM0L and MSPM0G BSL Solutions Summary

#### Note

Hardware invoke needs two more pins than software invoke, the pins are reset pin and GPIO invoke pin.

#### Table 1-2. MSPM0C Solutions Summary

| BSL Solutions   | Flash Cost | Interface | Pins Used With Hardware<br>Invoke | Pins Used With<br>Software Invoke | Using Case           |
|-----------------|------------|-----------|-----------------------------------|-----------------------------------|----------------------|
| Flach Based BSI | ~ 3.8K     | UART      | 4                                 | 2                                 | Totally open source. |
|                 | ~ 3.5K     | I2C       | 4                                 | 2                                 |                      |

#### Note

For the flash cost is with limited features: Mass Erase , Get device Identity and Program. For other features can be enabled in the code.

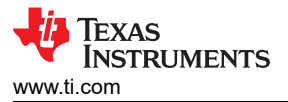

Figure 1-2 shows the structure of BSL in MSPM0.

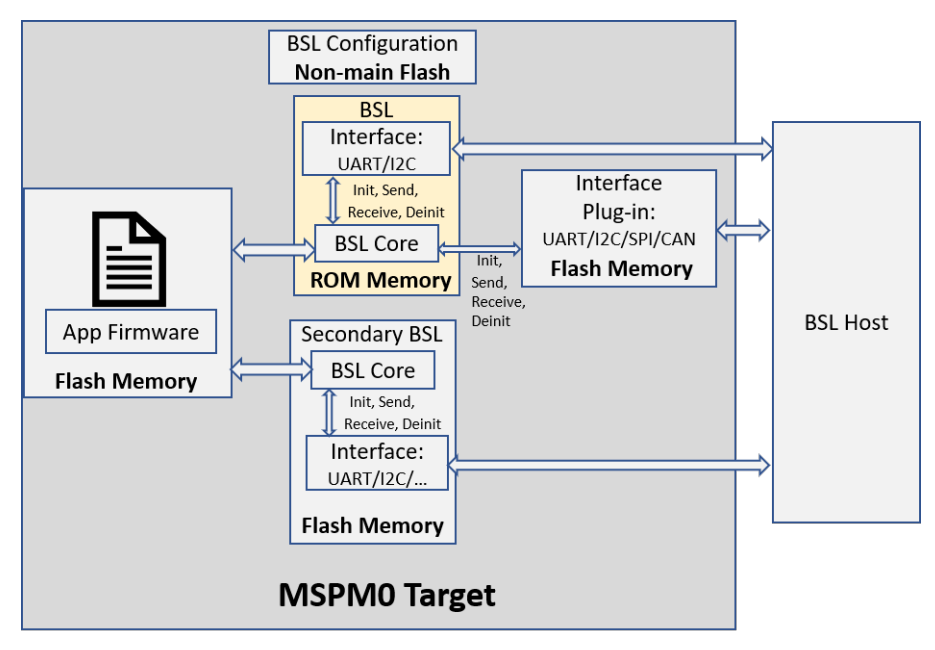

Figure 1-2. BSL Structure in MSPM0

## 1.1.2.1 ROM-Based BSL

MSPM0 L&G devices are shipped with a highly customizable ROM-based bootloader supporting UART and I2C.

The ROM-based BSL consist with BSL core and interface. The interface used to receive or send data packets between the host and target. The BSL core is used to interpret the packet data come from interface based on the protocol. Some of the parameters can be configured in non-main flash like BSL password or UART/I2C pins assignment.

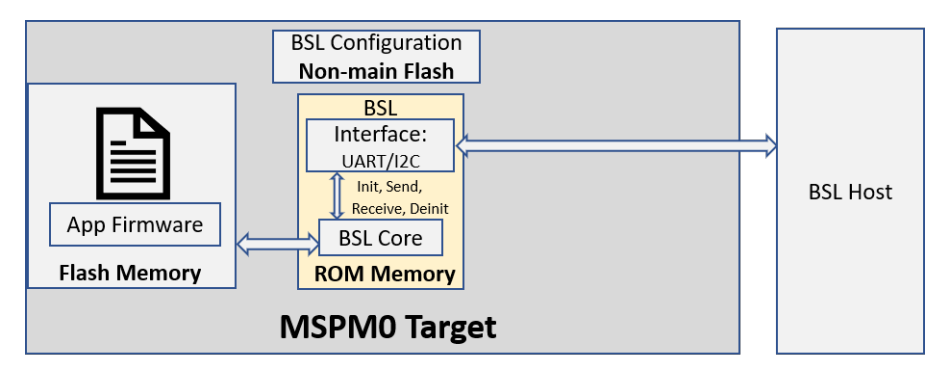

Figure 1-3. ROM-Based BSL Structure

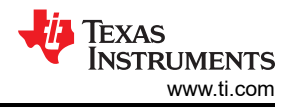

#### 1.1.2.2 ROM-Based BSL With Flash-Based Plug-In Interface

If the ROM-based communication interface (UART/I2C) cannot meet with the application, there are flash-based interface plug-in demos like UART, I2C,CAN and serial peripheral interface (SPI) that is fully open source can be modified as needed. The plug-in interface demos shared the ROM-based BSL core to interpret the packets that can save Flash memory to do that.

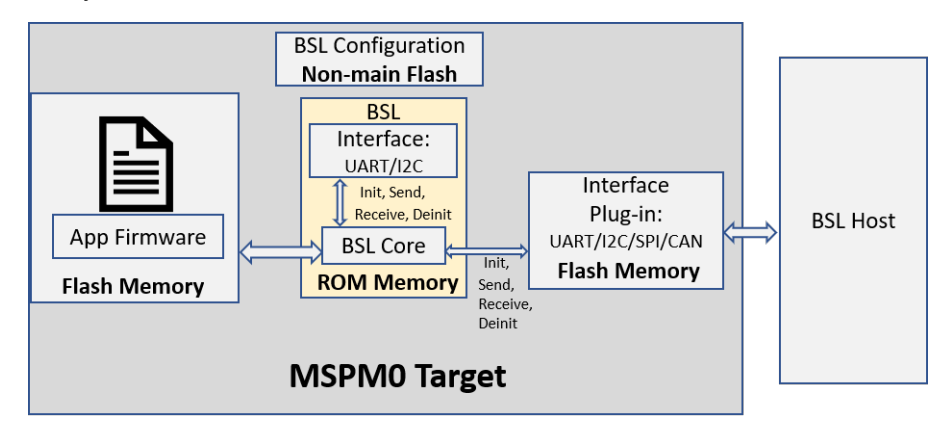

Figure 1-4. ROM-Based BSL With Flash-Based Plug-In Interface Structure

#### 1.1.2.3 Flash-Based Secondary BSL

If the private protocol is needed, the ROM-based BSL core cannot be used any more and the secondary BSL demo can be referred. A totally open sourced secondary BSL demo is provided in the SDK that you can use to easily modify the protocol. The default protocol of the secondary BSL demo is the same with ROM-based BSL.

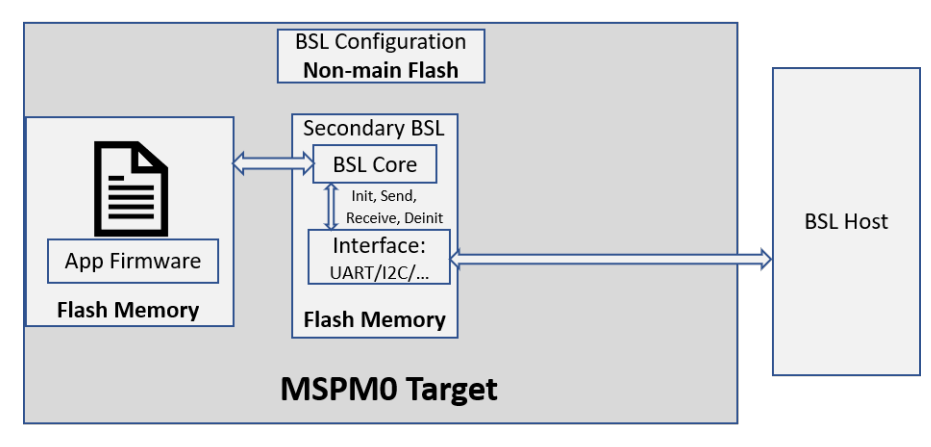

Figure 1-5. Flash-Based Secondary BSL Structure

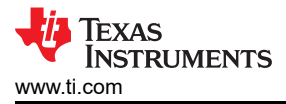

There are also two kinds of secondary BSL demos mentioned, as shown in Figure 1-6. Use MSPM0G3507 as an example:

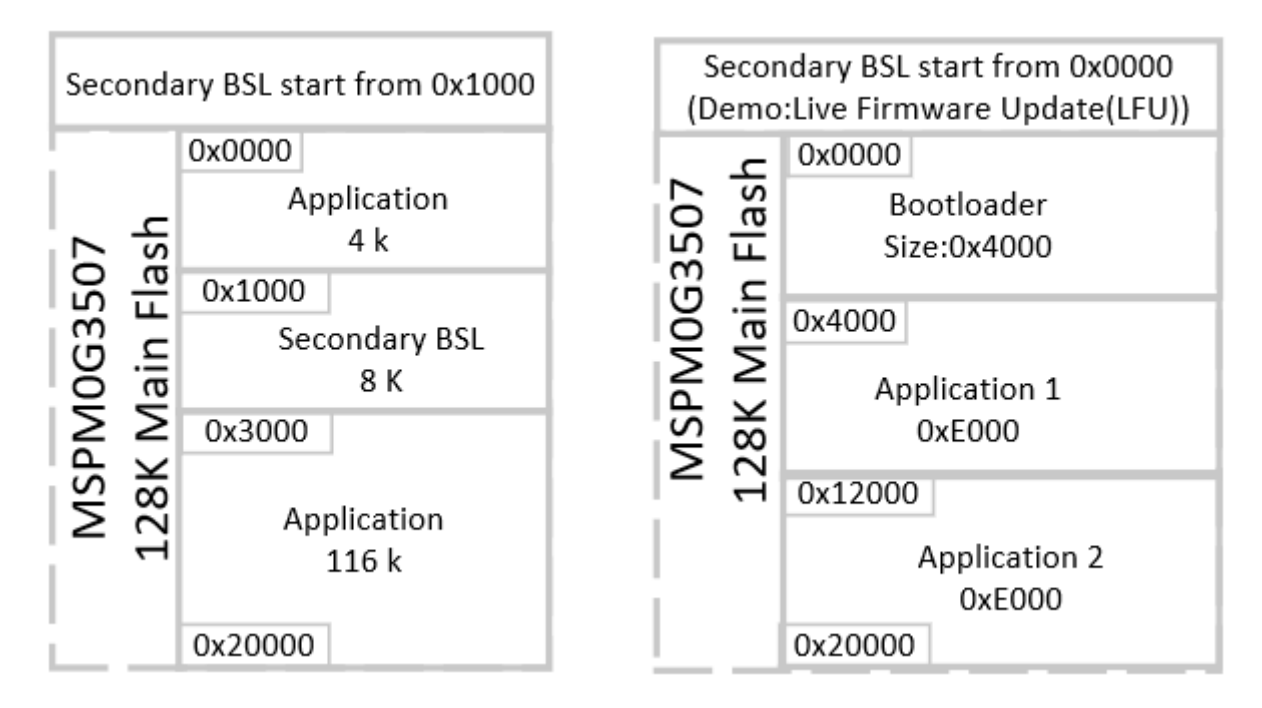

## Figure 1-6. Secondary BSL Solutions

For the secondary BSL start from 0x1000, you can put it anywhere in the flash except 0x0. Because the application code must start from the 0x0 address. In this condition when device power up or reseted, it checks the BSL invoke condition in the bootcode the decide run application code or BSL code. The demo reused the ROM-based BSL's trigger resources. (Both hardware, software and blank device detection, more information please refer to section 3.2 of *MSPM0 Bootloader User's Guide*). Figure 1-7 shows the secondary BSL demo executed flow.

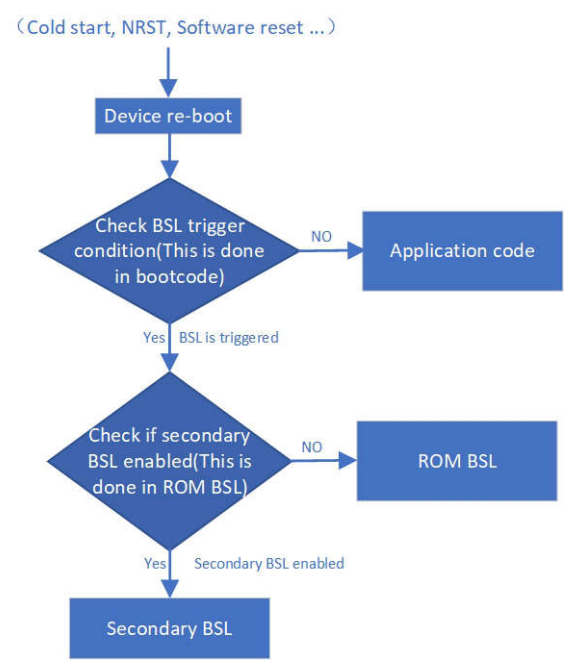

Figure 1-7. Secondary BSL Execute Flow

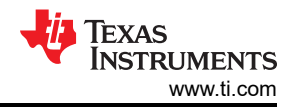

 For the secondary BSL that start from 0 address, the MCU runs into secondary BSL every time when power up or reset. In the secondary BSL use custom check judgment to decide if stay in BSL to do firmware update or go into application. For the advantage of this solution is that customer can used special judgment that not limited to GPIO, blank device detection. For example need to check CRC of application before jump to application code to make sure the integrity of the application code. The other using case is for some MSPM0 device without ROM BSL like MSPM0C and we do have demo code about it in the SDK. In this demo, after check the invoke condition, if need jump to application, it can set the PC to the start address of application. More information you can refer to Section 4.3.2. There is also a demo that using FreeRTOS in the secondary BSL that can realize live firmware update. That demo means the secondary BSL firmware update ongoing without stop application code. For more information, see MSPM0 Live Firmware Update (LFU) Bootloader Implementation.

| [                       | Device Family MSPM0C MSPM0L MSPM0G   |       |     |     |  |  |  |
|-------------------------|--------------------------------------|-------|-----|-----|--|--|--|
|                         | BSL memory type                      | Flash | ROM | ROM |  |  |  |
|                         | BSL memory size                      | >3.5K | 5K  | 5K  |  |  |  |
| BSL General             | User configuration in Non-main flash | 1     | √   | 1   |  |  |  |
|                         | UART                                 | 1     | √   | J   |  |  |  |
|                         | I2C                                  | 1     | √   | 1   |  |  |  |
| Plug-In interface demos | UART                                 |       | √   | 1   |  |  |  |
|                         | I2C                                  |       | √   | J   |  |  |  |
|                         | SPI                                  |       | √   | J   |  |  |  |
|                         | CAN                                  |       |     | 1   |  |  |  |
|                         | GPIO Invoke                          | 1     | √   | 1   |  |  |  |
| BSL Invoke              | Blank device detection               | 1     | √   | 1   |  |  |  |
|                         | Software Invoke                      | 1     | √   | 1   |  |  |  |
| Hardware Tools          | XDS110 with UART                     | 1     | √   | 1   |  |  |  |
| Softwara Tools          | MSPM0_BSL_GUI in SDK                 |       | 1   | 1   |  |  |  |
| Survare 10015           | Uniflash                             |       | √   | 1   |  |  |  |
| Security                | 256 bits password protected          | 1     | √   | 1   |  |  |  |

#### 1.1.3 MSPM0 BSL Features and Demos Summary Table 1-3 MSPM0 BSL Features Summary

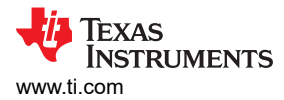

#### There are some BSL code examples in the SDK and it can be summarized, as shown in Table 1-4.

|                   | Demo Туре                   | Demo Name                                                     | Using Case                                                                                                    |  |  |
|-------------------|-----------------------------|---------------------------------------------------------------|----------------------------------------------------------------------------------------------------|--|--|
| Target side demos |                             | bsl_spi_flash_interface                                       | When ROM-based communication interface                                                                                                    |  |  |
|                   | Blug in interface domas     | bsl_uart_flash_interface                                      | configuration or type not meet with requirement (need                                                                                                    |  |  |
|                   | Flug-In Interface demos     | bsl_i2c_flash_interface                                       | UART1 module as interface or need SPI) and TI's                                                                                                    |  |  |
|                   |                             | bsl_can_flash_interface                                       | default BSL protocol can be used                                                                                                    |  |  |
|                   | Secondary BSL demo          | secondary_bsl (uart/i2c/spi/<br>can)<br>flash_bsl(for MSPM0C) | When TI's default BSL protocol cannot meet with requirements, it re-used the same trigger condition of ROM-based BSL except the flash_bsl demo for MSPM0C.                                             |  |  |
|                   | Application demo            | bsl_software_invoke_app_de<br>mo (uart/i2c/spi/can)           | Application example code can be co-work with ROM-<br>based BSL or flash-based secondary BSL demo or<br>flash-based interface plug-in demos, it also include<br>software trigger function.              |  |  |
|                   | MCU or processor as<br>host | bsl_host_mcu_to_m0x_targe<br>t (uart/i2c/spi/can)             | When MCU or processor as host and follow TI's default BSL protocol. It can be used with ROM BSL and default secondary BSL demos.                                                                       |  |  |
| Host side demos   | PC as host                  | MSPM0_BSL_GUI/Uniflash                                        | When PC as host with UART and follow TI's default<br>BSL protocol. That means this can be used for ROM<br>based UART BSL or default UART plug-in interface<br>demo or default secondary BSL UART demo. |  |  |

### Table 1-4. MSPM0 BSL Demos summary

## Table 1-5. MSPM0 BSL Demos Co-Work - MCU as host

| Target side           |                      |                                     |                                                                                          | Host side                                        |  |
|-----------------------|----------------------|-------------------------------------|------------------------------------------------------------------------------------------|--------------------------------------------------|--|
|                       | Memory location      | BSL code demo                       | Application code demo                                                                    | MCU/Processor Host                               |  |
| ROM BSL               | ROM                  | /                                   |                                                                                          |                                                  |  |
| Plug-In interface Mai |                      | bsl_spi_flash_interfac<br>e         |                                                                                          |                                                  |  |
|                       | Main Flash (Need co- | bsl_uart_flash_interfa<br>ce        | ash_interfa<br>bsl_software_invoke_app_demo<br>(uart/i2c/spi/can)<br>ary_bsl<br>spi/can) | bsl_host_mcu_to_m0x_target<br>(uart/i2c/spi/can) |  |
| demos                 | work with ROM BSL)   | bsl_i2c_flash_interfac<br>e         |                                                                                          |                                                  |  |
|                       |                      | bsl_can_flash_interfa<br>ce         |                                                                                          |                                                  |  |
| Secondary BSL<br>demo | Main Flash           | secondary_bsl<br>(uart/i2c/spi/can) |                                                                                          |                                                  |  |

#### Table 1-6. MSPM0 BSL Demos Co-Work - PC as host

|                            | Host side            |                                     |                                                    |                        |
|----------------------------|----------------------|-------------------------------------|----------------------------------------------------|------------------------|
|                            | Memory location      | BSL code demo                       | Application code demo                              | PC Host                |
| ROM BSL                    | ROM                  | 1                                   |                                                    | MSPM0_BSL_GUI/Uniflash |
|                            |                      | bsl_spi_flash_interface             | N/A                                                |                        |
| Plug-In interface<br>demos | Main Flash (Need co- | bsl_uart_flash_interfac<br>e        | bsl_software_invoke_app_demo<br>(uart/i2c/spi/can) | MSPM0_BSL_GUI/Uniflash |
|                            | work with ROM BSL)   | bsl_i2c_flash_interface             |                                                    | N/A                    |
|                            |                      | bsl_can_flash_interfac<br>e         |                                                    | N/A                    |
| Secondary BSL<br>demo      | Main Flash           | secondary_bsl<br>(uart/i2c/spi/can) |                                                    | N/A                    |

## **1.2 BSL Host Implementation Summary**

This application note describes the implementation of two types of hosts: one is PC with an interface bridge like XDS110, the other is an MCU or processor. Figure 1-8 shows the signal connection diagram.

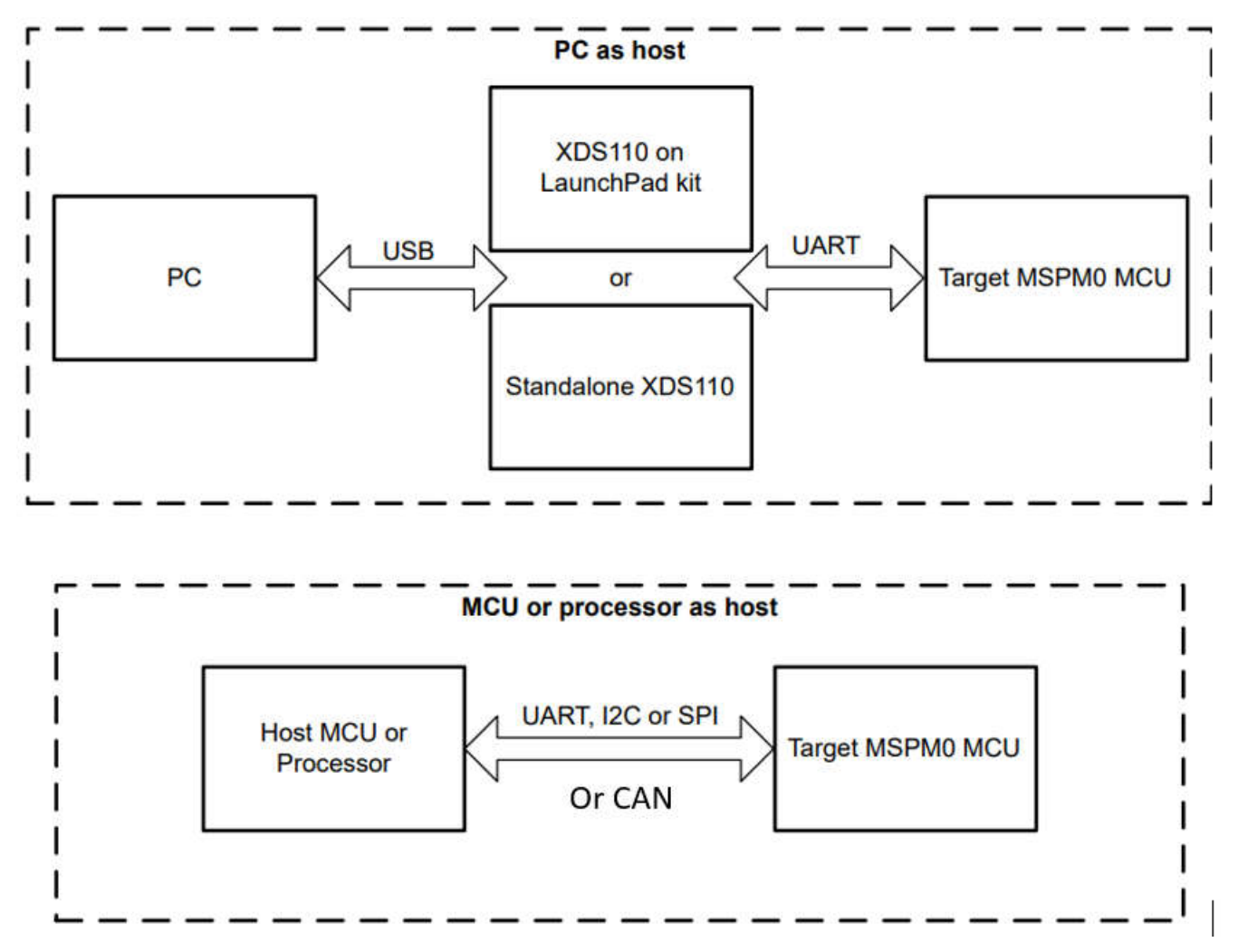

Figure 1-8. BSL Firmware Update System Block Diagram

When use PC as the host, there is a GUI that developed based on python 3 to handle the download operations. A pre-built Windows executable (tested on Win10 64-bits) is included, the source code of the GUI are also in the SDK. Uniflash can also be used on PC side.

When use MCU or processor as the host, there are some demos based on MSPM0 act as the host MCU to do firmware updated for another MSPM0 device.

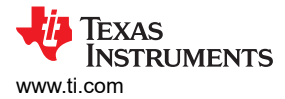

# 2 BSL Configuration in Non-Main (Configuration NVM)

## 2.1 Non-Main Introduction

There are three different kind of Flash memories in MSPM0 devices.

| Table | 2-1          | Flash   | Memory         | Regions |
|-------|--------------|---------|----------------|---------|
| Table | <b>4</b> -1. | 1 10311 | <b>WICHTON</b> | Regiona |

| Flash Memory Region | Region Contents                         | Executable | Used by     | Programmed by           |
|---------------------|-----------------------------------------|------------|-------------|-------------------------|
| FACTORY             | Device ID and other parameters          | No         | Application | TI only(not modifiable) |
| NON-MAIN            | Device boot configuration (BCR and BSL) | No         | Boot ROM    | TI, User                |
| MAIN                | Application code and data               | Yes        | Application | User                    |

The NON-MAIN is a dedicated region of Flash memory that stores the configuration data used by the BCR and BSL to boot the device. The region is not used for any other purpose. The BCR and BSL both have configuration policies that can be left at their default values (as is typical during development and evaluation), or modified for specific purposes (as is typical during production programming) by altering the values programmed into the NON-MAIN flash region. Due to MSPM0C series do not have ROM based BSL, so there is no BSL related configuration part in MSPM0C series device's NON-MAIN.

#### Table 2-2. NON-MAIN Region Overview

| NON-MAIN Section      | Start Address | End Address |
|-----------------------|---------------|-------------|
| BCR Configuration     | 41C0.0000h    | 41C0.005Bh  |
| BCR Configuration CRC | 41C0.005Ch    | 41C0.005Fh  |
| BSL Configuration     | 41C0.0100h    | 41C0.0153h  |
| BSL Configuration CRC | 41C0.0154h    | 41C0.0157h  |

The main BSL parameters can be configured in Table 2-3.

#### Table 2-3. NON-MAIN Flash BSL Configuration Main Parameters

| Parameters Using Case                  | Parameters    | Description                                                                                                    |  |
|----------------------------------------|---------------|----------------------------------------------------------------------------------------------------|--|
|                                        | BSLCONFIGID   | BSL configuration ID                                                                                                    |  |
|                                        | BSLPW         | 256-bit BSL access password. (Optional for secondary BSL)                                                                 |  |
| Common                                 | BSLCONFIG0    | BSL invoke pin configuration and memory read-out policy.<br>(For memory read-out policy is optional for secondary<br>BSL) |  |
|                                        | BSLAPPVER     | Address of the application version word.                                                                                  |  |
|                                        | BSLCONFIG1    | BSL security configuration.(Optional for secondary BSL                                                                    |  |
|                                        | BSLCRC        | CRC digest (CRC-32) of the BSL_CONFIG portion of the NON-MAIN memory.                                                     |  |
| POM Pagad PSI                          | BSLPINCFG0    | BSL UART pin configuration                                                                                                |  |
| ROM-Daseu DSL                          | BSLPINCFG1    | BSL I2C pin configuration                                                                                                 |  |
| ROM-Based BSL with Flash based Plug-in | BSLPLUGINCFG  | Defines the presence and type of a BSL plug-in in MAIN<br>Flash memory.                                                   |  |
| interface                              | BSLPLUGINHOOK | Function pointers for plug-in init, receive, transmit, and de-init functions                                              |  |
| Elash Rasad Sacandary BSI              | PATCHHOOKID   | Alternate BSL configuration                                                                                               |  |
|                                        | SBLADDRESS    | Address of an alternate BSL.                                                                                              |  |

For more details about the NON-MAIN flash, see the *MSPM0 L-Series 32-MHz Microcontrollers Technical Reference Manual* or *MSPM0 G-Series 80-MHz Microcontrollers Technical Reference Manual* 

## 2.2 Example – Disable PA18 BSL Invoke Pin With Sysconfig

The NON-MAIN configuration can be done with Sysconfig. Here is an example how to disable PA18 BSL invoke function in NON-MAIN flash, for PA18 is used for BSL invoke by default settings in NON-MAIN. If the application do not use the PA18 as the BSL invoke, this pin must be pull down or disable its BSL invoke function in NON-MAIN to avoid the device to into BSL mode when power up or reset.

1. Open Sysconfig and add configuration NVM, it will show an error when you do this to remind you the risks to enable the NON-MAIN flash. Accept configuration risks at step 2 can remove the error.

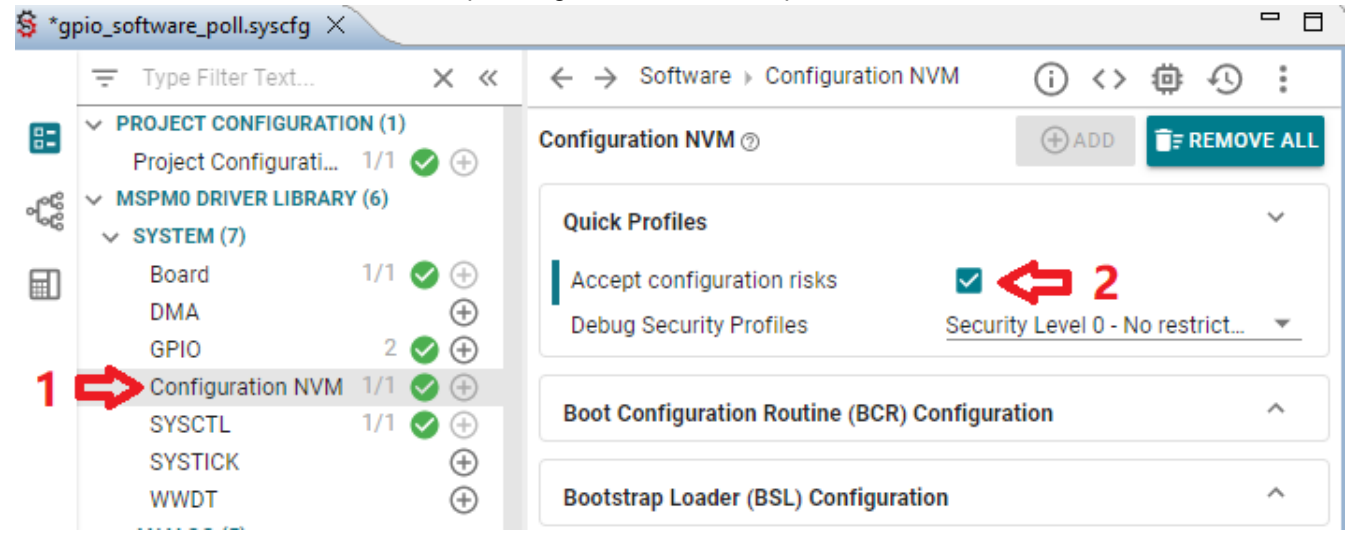

Figure 2-1. Disable PA18 BSL Invoke Pin Step One

2. Disable the PA18 BSL invoke function show in Figure 2-2 or choose another BSL invoke pin show in Figure 2-3.

| Bootstrap Loader (BSL) Configuration 💿 |                  | ~ |
|----------------------------------------|------------------|---|
| BSL Access[0]                          | 0xFFFFFFF        |   |
| BSL Access[1]                          | 0xFFFFFFF        |   |
| BSL Access[2]                          | 0xFFFFFFF        |   |
| BSL Access[3]                          | 0xFFFFFFF        |   |
| BSL Access[4]                          | 0xFFFFFFF        |   |
| BSL Access[5]                          | 0xFFFFFFF        |   |
| BSL Access[6]                          | 0xFFFFFFF        |   |
| BSL Access[7]                          | <u>0xFFFFFFF</u> |   |
| BSL GPIO Invoke Configuration          |                  | ~ |
| Enable BSL Invoke Pin Check            |                  |   |

Figure 2-2. Disable PA18 BSL Invoke Function

| BSL GPIO Invoke Configuration |     | ~ |
|-------------------------------|-----|---|
| Enable BSL Invoke Pin Check   |     |   |
| Use Default BSL Invoke Pin    |     |   |
| BSL Invoke Pin                | PA0 | - |
| BSL Invoke Pin PINCM          | 1   |   |
| BSL Invoke Pin Level          | Low | * |

## Figure 2-3. Chose Other Pins as BSL Invoke

3. Build the project in Code Composer Studio<sup>™</sup> (CCS) or IAR or Keil and then download the code into flash. The important thing to download the image is to enable NON-MAIN flash erase. For example in CCS to enable it in Figure 2-4.

| type filter text               | Debug                             |                                                                                                    | ⇒ - |
|--------------------------------|-----------------------------------|----------------------------------------------------------------------------------------------------|-----|
| > Resource                     |                                   |                                                                                                    |     |
| General                        | Device Texas Instruments XDS110 U | ISB Debug Probe/CORTEX MOP                                                                                                    |     |
| ✓ Build                        |                                   |                                                                                                    |     |
| > SysConfig                    | Program/Memory Load Option        | Reset Configuration                                                                                                    | ~   |
| ✓ Arm Compiler                 | Auto Run and Launch Options       | Reset target before program load                                                                                                    |     |
| Processor Options              | Misc/Other Options                | Reset target after program load                                                                                                    |     |
| Optimization 2                 | MSPM0 Flash Settings              |                                                                                                    |     |
| Include Options                | T                                 | Reset Type                                                                                                    |     |
| Predefined Symbols             |                                   | ∩ Soft reset                                                                                                    |     |
| > Advanced Options             |                                   | Other                                                                                                    |     |
| > Arm Linker                   |                                   | Hard reset                                                                                                    |     |
| Arm Obicony Utility [Disabled] |                                   |                                                                                                    |     |
| Debug                          |                                   |                                                                                                    |     |
|                                |                                   | Free Configuration                                                                                                    |     |
|                                |                                   | Erase Configuration                                                                                                    |     |
|                                |                                   | Warning: Modifying NONMAIN incorrectly, or erasing it without programming can permanentl<br>See MSPM0 documentation for more details | уI  |
|                                |                                   | Erase method                                                                                                    |     |
|                                |                                   | C Erase MAIN memory only                                                                                                    |     |
|                                | ् २ 🚅                             | Erase MAIN and NONMAIN memory (see warning above)                                                                                    |     |
|                                |                                   | C Erase MAIN and NONMAIN necessary sectors only (see warning above)                                                                  |     |
|                                |                                   | • Frase MAIN memory sectors by range (specify below)                                                                                 |     |
|                                |                                   |                                                                                                    |     |

Figure 2-4. Enable NON-MAIN Flash Erase

# 3 Bootloader Host

## 3.1 MCU Host Code Introduction

The MCU host demos based on Code Composer Studio™ (CCS) are in the folder

< ...\mspm0\_sdk\_xxxx\examples\nortos\LP\_MSPM0xxxx\bsl >

These demos can update the target MSPM0 device through UART, I2C, SPI or CAN. The BSL host demo source code include a target device's firmware in application\_image.h file that is converted from .txt image file by a GUI tool in SDK. For more details, see Section 3.1.2. It also includes the BSL password in the main.c file named BSL\_PW\_RESET array. The target side password is defined in the non-main flash, that is BSL configuration area BSLPW. Figure 3-1 shows a flow chart of the host BSL project.

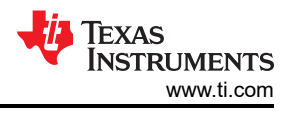

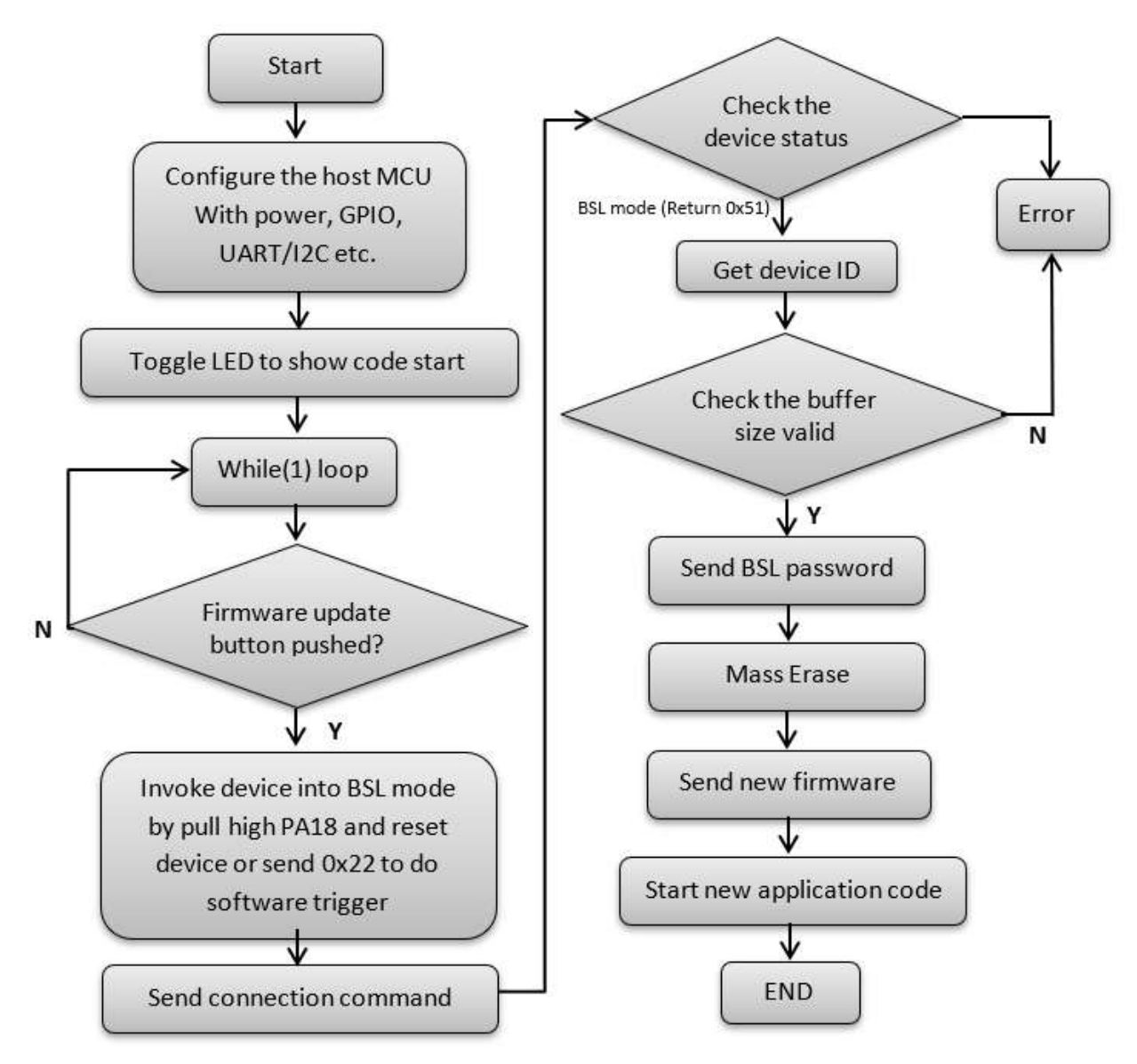

Figure 3-1. Flow Diagram of Host Project

The host demo can support hardware trigger that pull PA18 pin to high and then do a reset. Or the demo also can support software invoke that just need to send 0x22 command to trigger the BSL.

Note

When use software trigger, the application with software trigger function demo need to be downloaded first.

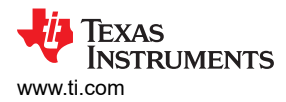

### 3.1.1 Hardware Connection

The host demo codes also use MSPM0 as the host MCU. The hardware signals connection between host and target is shown in Table 3-1

| Signals | LP-MSPM0G3507 |               | LP-MSPM0L1306 |               |
|---------|---------------|---------------|---------------|---------------|
|         | Host device   | Target device | Host device   | Target device |
| Reset   | PB0           | NRST pin      | PA3           | NRST pin      |
| Invoke  | PB16          | PA18          | PA7           | PA18          |
|         | PB7/UART1_RX  | PA10/UART0_TX | PA9/UART0_RX  | PA23/UART0_TX |
| UART    | PB6/UART1_TX  | PA11/UART0_RX | PA8/UART0_TX  | PA22/UART0_RX |
| 120     | PB2/I2C1_SCL  | PA1/I2C0_SCL  | PA11/I2C0_SCL | PA1/I2C0_SCL  |
|         | PB3/I2C1_SDA  | PA0/I2C0_SDA  | PA10/I2C0_SDA | PA0/I2C0_SDA  |
|         | PB9/SPI1_SCLK | PB9/SPI1_SCLK | PA6/SPI0_SCLK | PA6/SPI0_SCLK |
|         | PB8/SPI1_PICO | PB8/SPI1_PICO | PA5/SPI0_PICO | PA5/SPI0_PICO |
|         | PB7/SPI1_POCI | PB7/SPI1_POCI | PA4/SPI0_POCI | PA4/SPI0_POCI |
|         | PB6/SPI1_CS   | PB6/SPI1_CS   | PA8/SPI0_CS0  | PA8/SPI0_CS   |
| CANED   | PA12/CAN_TX   | PA13/CAN_RX   | /             | /             |
|         | PA13/CAN_RX   | PA12/CAN_TX   | 1             | 1             |

#### **Table 3-1. Hardware Signal Connections**

Note

Connect only one communication interface that UART or I2C or SPI. The target side pins are just default configuration pins that can be changed in the non-main flash.

Note

When use software invoke, the reset and invoke signals do not need to be connected.

Note

For CANFD, the transceiver are needed to connected with MSPM0 both host and target side.

#### Table 3-2. Hardware Signal Connections for MSPM0C

| Signals | LP-MSPM0C1104 |               |
|---------|---------------|---------------|
|         | Host device   | Target device |
| Reset   | PA2           | NRST pin      |
| Invoke  | PA4           | PA18          |
|         | PA24/UART0_RX | PA27/UART0_TX |
| GART    | PA27/UART0_TX | PA26/UART0_RX |
| 120     | PA11/I2C0_SCL | PA11/I2C0_SCL |
|         | PA0/I2C0_SDA  | PA0/I2C0_SDA  |

#### Note

When use software invoke, the reset and invoke signals do not need to be connected.

Note

When use UART interface, need to remove the jumpers connect to XDS110 UART back channel on J101.

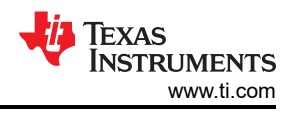

## 3.1.2 TXT to Header File Conversion

The MCU host firmware contains an image of the target application as a header file(application\_image.h). The header file is the new application firmware that need to programed into the MSPM0 target device. To get the header file, there is a conversion utility in the GUI MSPM0\_BSL\_GUI.exe in the following path:

< ...\mspm0\_sdk\_xxxx\tools\bsl\BSL\_GUI\_EXE >.

- 1. Select TXT\_to\_H in the MoreOption menu.
- 2. Choose the TI-TXT format file to be converted. Few simple application demo files can be used that provided in the input folder.
- 3. Choose a folder for the output file (for example, choose the folder named Output).
- 4. Click the Convert button to start the conversion.

| MSPM0 Bootloader GUI                                                                                                    | _                  |             | $\times$ |
|----------------------------------------------------------------------------------------------------|--------------------|-------------|----------|
| MoreOption                                                                                                    |                    |             |          |
| TXT_to_H<br>Update XDS110 firmware file:                                                                                                    | Choose             | e .txt file |          |
| ✓ TXT to H                                                                                                    | -                  |             | ×        |
| 2 → Choose a firmware .txt file C://Myworks/NPD/Lego/Bootloader/MSPM0_BSL_Host_di                                                                                                    | ïle                |             |          |
| 4 → Convert                                                                                                    |                    | _           |          |
| This function is used for the situation that using MCU as host.<br>The output header file is used for host MCU.<br>Choose a firmware file at:C:/Myworks/NPD/Lego/Bootloader/MSPM0_1<br>t_demo_tools/BSL_GUI_Version_1/Input/LP_MSPM0G3507_PB27_Toggle_<br>p.txt | BSL_Ho:<br>iemo_aj | •           |          |
| Choose a output folder:C:/Myworks/NPD/Lego/Bootloader/MSPM0_BSL<br>emo_tools/BSL_GUI_Version_/Output<br>Converting<br>Convert the firmware to header file named LP_MSPM0G3507_PB:<br>le deep on blo                                                             | Host_              | 3           |          |
| re_uemo_app.n:                                                                                                    |                    | ~           |          |
| 🔱 Texas Instruments                                                                                                    |                    |             |          |

Figure 3-2. Steps to Convert TXT File to Header File

## 3.1.3 Step-by-Step Using the Demo

The following steps describe how to program an MSPM0 MCU using a LP-MSPM0G3507 as the host. A MSPM0G3507 is used as target device, hardware BSL invoke and UART communication are used in this demo. A similar process can be used to program other MSPM0 devices through either UART, I2C or SPI by using the proper hardware connections (seeTable 3-1).

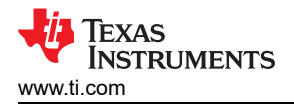

1. Connect the hardware signals as shown in Figure 3-3. This example uses UART, so the I2C signals do not need to be connected.

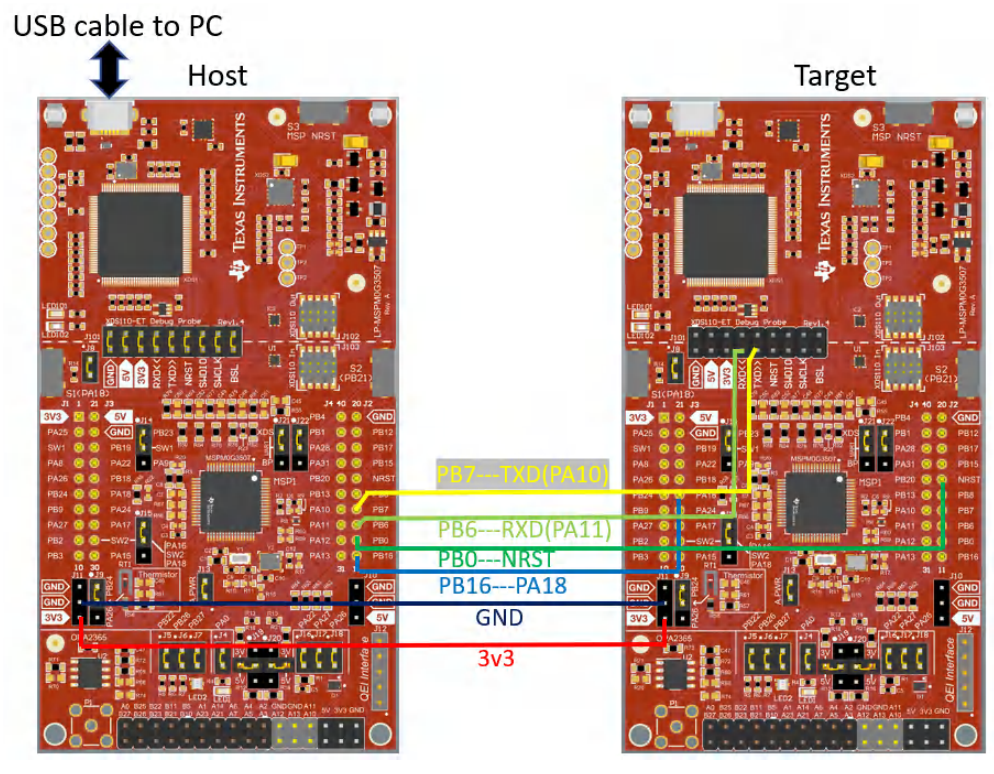

Figure 3-3. Hardware Signal Connections

2. Connect the jumpers as shown in Table 3-3.

## Table 3-3. Jumper Connections

| Board         | Mode   | Jumpers to Connect                      | Jumpers to Disconnect |
|---------------|--------|-----------------------------------------|-----------------------|
| LP-MSPM0G3507 | Host   | J101(Power and debug), J4,J7(LED)       | None                  |
| LP-MSPM0G3507 | Target | J7,(LED) J21, J22 (UART to J101 XDS110) | All in J101           |

#### Note

If use LP-MSPM0L1306 as target board, jumper on J6 must be removed.

 Import the BSL host with UART demo that available in the folder < ... \mspm0\_sdk\_xxxx\examples\nortos\LP\_MSPM0G3507\bsl\bsl\_host\_mcu\_to\_mspm0g1x0x\_g3x0x\_target\_u art> into CCS.

| 📦 Import CCS Projects              |                                            |                                                |               | D X        |
|------------------------------------|--------------------------------------------|------------------------------------------------|---------------|------------|
| Import CCS Projects                |                                            |                                                |               |            |
| Import existing CCS Project        | or example CCS Projects.                   |                                                |               |            |
| • Select search-directory:         |                                            | 1SPM0G3507\bsl\bsl_host_mcu_uart               |               | Browse     |
| O Select archive file:             |                                            |                                                |               | Browse     |
| Discovered projects:               |                                            |                                                |               |            |
| 🔽 🚰 bsl_host_mcu_ua                | LP_MSPM0G3507_nortos_ticlang [ticlang/     | bsl_host_mcu_uart_LP_MSPM0G3507_nortos_ticlang | .projectspec] | Select All |
| Automatically import ref           | enced projects found in same search-direct | ory                                            |               |            |
| Copy projects into works           | ce                                         |                                                |               |            |
| Open <u>Resource Explorer</u> to b | wse a wide selection of example projects   |                                                |               |            |
| (?)                                |                                            |                                                | Finish        | Cancel     |

## Figure 3-4. Import Host Project Into CCS

- 4. Modify the password in the bsl\_password array in main.c, if needed. The default password are all 0xFF with 32 bytes. The target BSL password is defined in the NON-MAIN memory. For more information, see the technical reference manual [1] or [2] or the bootloader user's guide [3].
- 5. If just want to run the demo and no need to make any change of the application code, the BSL host demo include default firmware file application\_image\_uart.h that generate from demo named bsl\_software\_invoke\_app\_demo\_uart) and the step 6 to 8 can be skip.

Properties for TW\_I2C\_Host\_400k\_test

6. Import the application code( here can use the demo bsl\_software\_invoke\_app\_demo\_uart) into CCS and generate the target device firmware in TI-TXT hex format (see Figure 3-5).

| type filter text                                                                                                    | Output Format  | Options                                                                                                    |
|----------------------------------------------------------------------------------------------------|----------------|----------------------------------------------------------------------------------------------------|
| <ul> <li>&gt; Resource<br/>General</li> <li>&gt; Build</li> <li>&gt; MSP430 Compiler<br/>Processor Options</li> </ul>                                                                                                    | Configuration: | Debug [Active]                                                                                                    |
| Optimization<br>Include Options<br>ULP Advisor<br>Advice Options<br>Predefined Symbols<br>Advanced Options<br>Advanced Options<br>MSP430 Linker<br>MSP430 Hex Utility<br>General Options<br>Diagnostics Options<br>Output Format Options<br>Load Image Options<br>Additional Array Format Option | Output format  | Array (array)<br>ASCII hex (ascii, -a)<br>Intel hex (intel, -i)<br>Motorola S hex (motorola, -m=1)<br>Motorola S hex (motorola, -m=3)<br>Extended Tektronix hex (tektronix, -x)<br>TI-Tagged hex (ti_tagged, -t)<br>TI-TXT hex (ti_txt) |
| > Debug                                                                                                    |                |                                                                                                    |

#### Figure 3-5. Generate TI-TXT Hex File in CCS

- 7. Run the GUI MSPM0\_BSL\_GUI.exe to convert the target device firmware .txt format to a header file. For more details, see Section 3.1.2.
- 8. Copy the contents of the output file xxx.h file by the GUI into the host project file application\_image.h.
- 9. Build the host project and download to LP-MSPM0G3507.

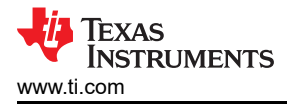

10. Push button S2 on the host board to initiate the firmware update. If there is an error, LED1 turns on.

## 3.2 PC Host Example

The PC as host need a software GUI (MSPM0\_BSL\_GUI.exe or Uniflash) and a USB-to-UART bridge. Two hardware bridges are included (can be chosen in the MSPM0\_BSL\_GUI.exe): one is XDS110 on the MSPM0 LaunchPad kit and the other is a standalone XDS110. Both of the bridges support the backchannel UART that can be used as a USB-to-UART bridge. The XDS110 on the LaunchPad kit supports NRST pin and BSL invoke pin controlling that can be used by the GUI to start BSL mode on the MCU. For the standalone XDS110, two GPIO output pins (IOOUT0 and IOOUT1) in the AUX connection port can be used to control the NRST pin and BSL invoke pin on the target device and start BSL mode. (This is implemented with MSPM0\_BSL\_GUI.exe).

Note

Due to LP-MSPM0C1104 on boad XDS110 do not layout the BSL invoke pin, the GUI not support for it so far.

## 3.2.1 Prepare the Image File and Password File

Before downloading the firmware with the GUI, prepare two files: the application firmware file and the BSL password file.

The GUI (MSPM0\_BSL\_GUI.exe) supports only the TI-TXT format. For details on how to generate this format image file with CCS, see 6 in Section 3.1.3.

The format of the password file is similar to the TI-TXT format as shown in Figure 3-6. The BSL password is defined in the Non-Main memory. For more information, see the technical reference manual [1] [2] or the bootloader user's guide [3]. If the BSL password is not the default (all 0xFF), modify the password file. A default password file named BSL\_Password32\_Default.txt is available in this folder: < ... \mspm0\_sdk\_xxxx\tools\bsl\BSL\_GUI\_EXE\Input >.

Figure 3-6. BSL Default Password File (BSL\_Password32\_Default.txt)

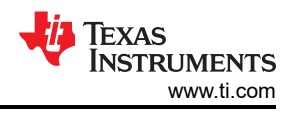

## 3.2.2 Steps to Using the GUI

1. Connect the target device and the XDS110 to the PC. When using the XDS110 integrated in the LaunchPad kit, connect the micro USB cable to the PC as Figure 3-7.

The ROM-based BSL UART pins for MSPM0G3507 are PA10 and PA11, and the pins are directly connected to the XDS110 backchannel UART, so all of the jumpers in J101 are required (see Table 3-5).

On the LP-MSPM0L1306, the XDS110 backchannel UART pins are different from the BSL UART pins, so disconnect TXD and RXD in J101 and use jumper wires to connect PA22 and PA23 (see Table 3-5).

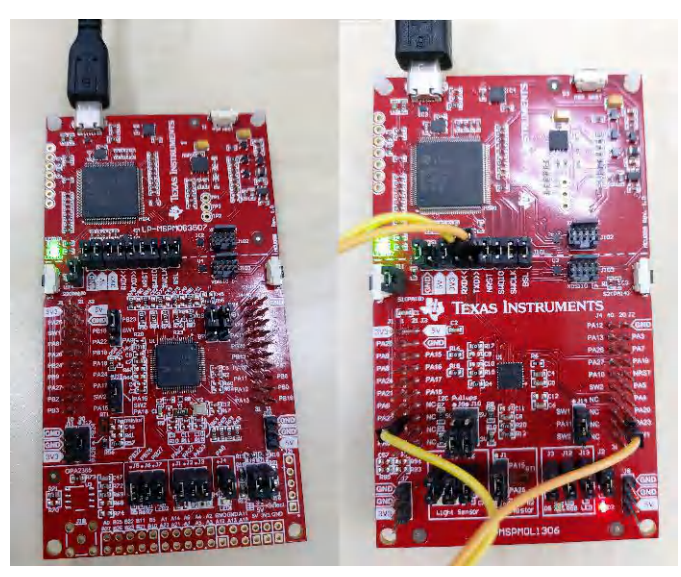

Figure 3-7. LaunchPad Kit Connection (Left: LP-MSPM0G3507, Right: LP-MSPM0L1306)

#### Table 3-4. Jumpers Connection

| Boards        | Mode   | Jumpers Need Populated                                                                      | Jumpers Need<br>Unpopulated |
|---------------|--------|---------------------------------------------------------------------------------------------|-----------------------------|
| LP-MSPM0G3507 | Target | J101 (power, UART pins, Reset and BSL invoke pin), J4, J7(LED), J21, J22 (UART to J101 XDS) | NA                          |
| LP-MSPM0L1306 | Target | J101 (GND, 3V3, NRST, BSL), J2, J3(LED)                                                     | J101 (TXD, RXD)             |

For standalone XDS110, the auxiliary interface (AUX) uses the signal connections in Table 3-5.

| Table 3-5. | Standalone | Signal | Connection |
|------------|------------|--------|------------|
|------------|------------|--------|------------|

|        | Standalor     | e XDS110 | Target Device       |               |               |  |  |
|--------|---------------|----------|---------------------|---------------|---------------|--|--|
| Signal | Signal Signal |          | Signal              | LP-MSPM0G3507 | LP-MSPM0L1306 |  |  |
| NRST   | IO output     | ΙΟΟυτο   | NRST                | NRST pin      | NRST pin      |  |  |
| Invoke | IO output     | IOOUT1   | Default: Invoke pin | PA18          | PA18          |  |  |
|        | RXD           | UARTRX   | TXD                 | PA10/UART0_TX | PA23/UART0_TX |  |  |
| UARI   | TXD           | UARTTX   | RXD                 | PA11/UART0_RX | PA22/UART0_RX |  |  |

- 2. Use the GUI to download the image to the target.
  - a. Choose the TI-TXT format image file that need to be downloaded. (There are two demo images in the folder named input)
  - b. Choose the TI-TXT format password file (a default file is in the *input* folder). For details on preparing this file, see Section 3.2.1.
  - c. Choose hardware bridge.
  - d. Click the download button.

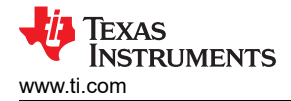

The GUI automatically invokes the BSL so there is no need to manually invoke the BSL during this operation.

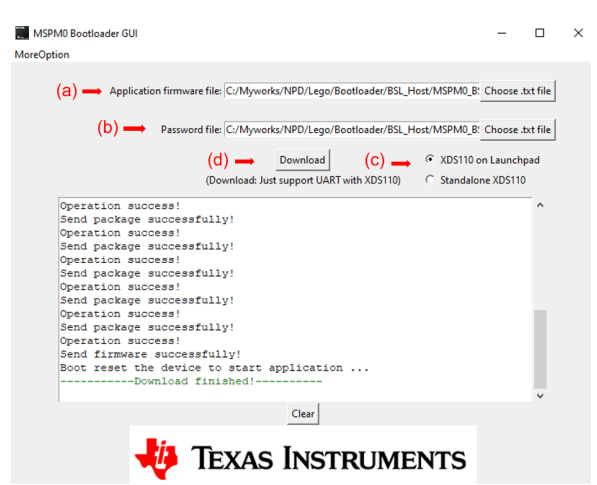

## Figure 3-8. Steps to Download Image by GUI With UART

3. If using the XDS110, this GUI supports XDS110 firmware version firmware\_3.0.0.20 or higher. If errors occur when download the image, update the XDS110 firmware.

| 🚛 MSPM0 Bootloader GUI |                          |
|------------------------|--------------------------|
| MoreOption             |                          |
| TXT_to_H               |                          |
| Update XDS110 firmware | n firmware file: C:/Mywo |
|                        |                          |
|                        | Password file: C:/Mywc   |

Figure 3-9. Update XDS110 Firmware

# **4 Bootloader Target**

## 4.1 Default ROM-Based BSL

For some of the MSPM0 devices include the ROM-based BSL. The ROM-based BSL can just support UART and I2C interface. That cannot be changed but can be configured for some features in the NON-MAIN flash. For example, the UART/I2C pin assignment or the I2C address and so on. For more details, see the *MSPM0 Bootloader User's Guide*.

## 4.1.1 UART Interface

MSPM0 ROM-based BSL UART is enabled with following configuration:

- Baud rate: 9600bps (can be changed in NON-MAIN (just for some devices) or BSL core commands)
- Data width: 8 bit
- One stop bit
- No parity

The UART pins assignment and baud rate (just for some devices) can be configured in the NON-MAIN flash.

## 4.1.2 I2C Interface

MSPM0 ROM-based BSL I2C is enabled with following configuration:

- Address: 0x48 (can be changed in NON-MAIN)
- Address width: 7 bit

The I2C pins assignment and slave address can be configured in the NON-MAIN flash.

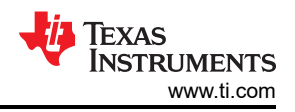

# 4.2 Flash-Based Plug-In Interface Demos

When the ROM-based BSL interface section settings can's meet the application's requirement. The flash-based plug-in interface demos can be used. Due to the code for the communication section are both open source, customer can change any settings in the code. Remember that the flash-based plug-in interface demos can only receive the BSL packets and not parse the packets. So, the plug-in interface demos need to co-work with BSL core located in the ROM BSL to parsing the commands.

## 4.2.1 UART Interface

MSPM0 flash-based UART is enabled with following configuration by default:

- Baud rate: 9600bps
- Data width: 8 bit
- One stop bit
- No parity

## 4.2.1.1 Step by Step Using the Demo

These are the steps on how to use the flash-based UART plug-in interface demo for MSPM0G3507:

1. Import the flash-based UART plug-in interface demo into CCS from the SDK.

<...\mspm0\_sdk\_xxxx\examples\nortos\LP\_MSPM0G3507\bsl\ bsl\_uart\_flash\_interface >

- 2. Make any needed changes and build the project.
- 3. Do a factory reset to clear any static flash write protection settings in NONMAIN. If the device is blank, this step can be skipped. For more information on the steps to perform this operation, see Section 5.2.
- 4. Download the UART plug-in code into flash. The important thing downloading the image is to enable NONMAIN flash erase shown in Figure 2-4. The plug-in interface demo cannot be debugged directly. For more details, see Section 4.2.1.2.
- 5. Prepare one LP-MSPM0G3507 launchpad and use the BSL host demos to do the firmware update. For more details, see Section 3.1.3 (MCU as host) or Section 3.2.2 (PC as host).

## 4.2.1.2 How to Debug the Plug-In Interface Code

When changing the plug-in interface demo code and doing a debug , here are some guide lines:

- 1. Make any changes needed and build the plug-in interface project.
- 2. Download it into the device with NON-MAIN erased as the same with step C in Section 2.2 and then do a power cycle.
- 3. Launch the device as shown below in Figure 4-1. Step 2 is to right click of the ccxml file.

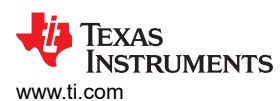

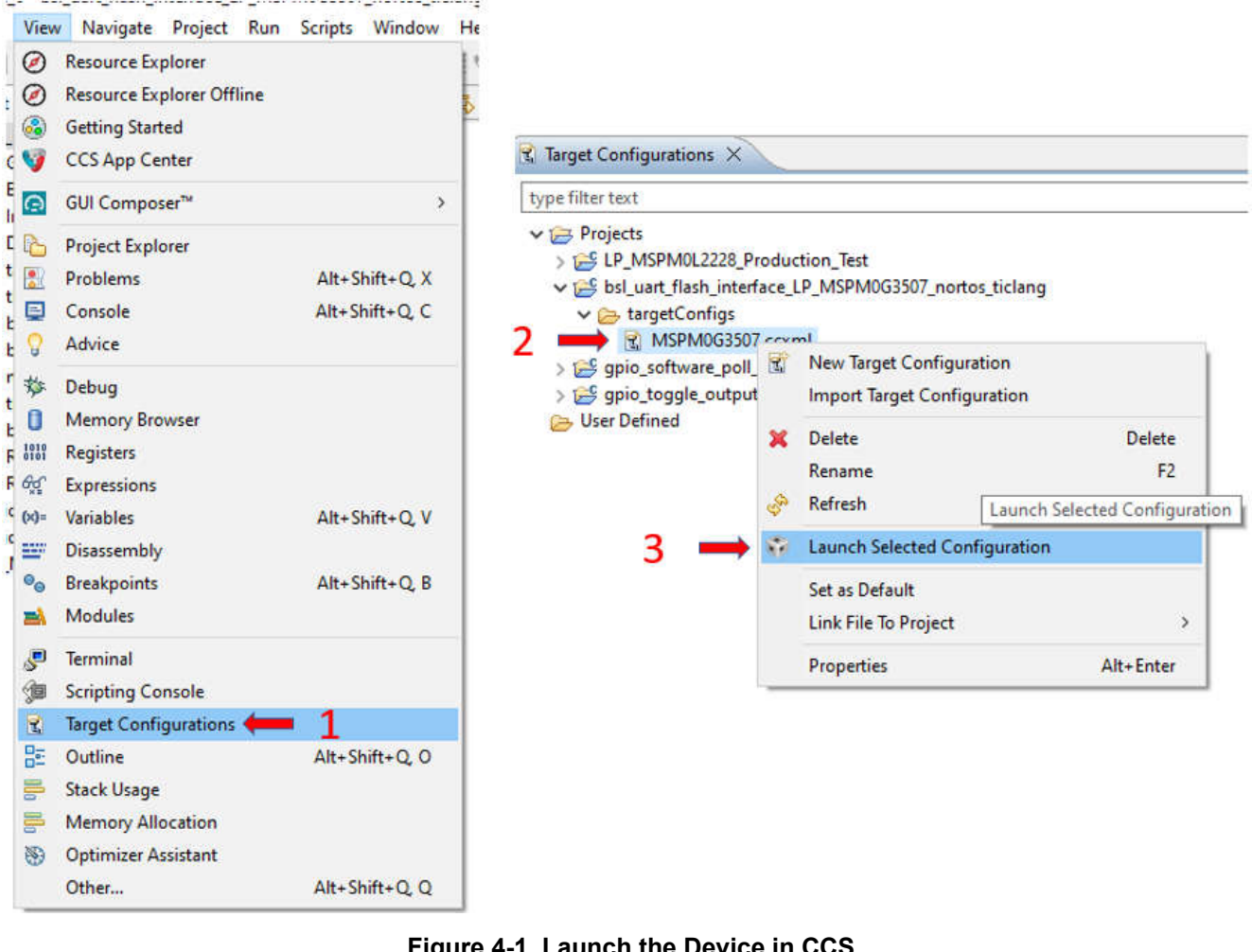

4. Connect the target.

Figure 4-1. Launch the Device in CCS

| <u>F</u> ile | Edit | <u>V</u> iew | <u>P</u> roject | Tools | <u>R</u> un | Script | s  | <u>W</u> in | dow | <u>H</u> el | р |      |        |     |    |    |
|--------------|------|--------------|-----------------|-------|-------------|--------|----|-------------|-----|-------------|---|------|--------|-----|----|----|
|              | - 8  | 6            | 5 - 18          |       | 0           |        | 9. | P           | .P. |             | - | 勉    | ₫      | •   | B  | 33 |
| * C          | ebug | ×            |                 |       |             |        |    |             | 1   |             | C | onne | ect Ta | arg | et |    |

## Figure 4-2. Connect the Device in CCS

5. Load symbols of the plug-in interface code and put the breakpoint needed.

| 2 🗈 🔟 🔳 🚴 👁 .e. 🖽 🔜 🍢                   | 1         | • 18 8 🛸 • 🕹 💣 • 🎋 • 🌫 🥱 🖉 🛷 •                 |
|-----------------------------------------|-----------|------------------------------------------------|
| de Composer Studio - Device Debugging]  |           | Load Program<br>Reload Program                 |
| S110 USB Debug Probe/CORTEX_M0P (Suspen | 1         | Load Symbols                                   |
| mbols are defined)                      | \$*<br>58 | Add Symbols Load symbols onto selected core(s) |

## Figure 4-3. Load Symbols in CCS

Keep running the code to do the debug. The device go into BSL mode automatically due to the application area is empty.

## 4.2.2 I2C Interface

The I2C interface in the BSL acts as the I2C target or slave.

- I2C target address is 0x48 by default
- External pullup resistors are required for the SCL and SDA lines.

The demo's operation details is similar with UART plug-in interface. For the step by step operation and how to debug the demo, see Section 4.2.1.1 and Section 4.2.1.2

## 4.2.3 SPI Interface

The SPI plug-in demo is configured the SPI in target mode and other default settings as below:

- Motorola 4 wire connection
- Data captured on first clock edge
- Clock polarity low
- Bit order MSB

The demo's operation details is similar with UART plug-in interface. For the step by step operation and how to debug the demo, see Section 4.2.1.1 and Section 4.2.1.2

## 4.2.4 CAN Interface

The CAN plug-in demo is configured the CAN module as below by default:

- The Example is configured to work in CAN mode initially at 1Mbps.
- To change the bitrate of communication based on the configuration obtained from host through change baudrate command.

The data section in change baudrate command is expected to match the format shown in Figure 4-4.

| Padding (5)  | DRP (5)  | DSIW (4)   | DTSEG2 (4) | DTSEG1 (5) | NRP (9)   | NSIW (7) | NSEG2 (7)  | NTSEG1 (8) | BRS (1) | FD (1) |
|--------------|----------|------------|------------|------------|-----------|----------|------------|------------|---------|--------|
| 1 444116 (5) | 0111 (0) | 00,000,000 | DIDEGE (4) | 010201(0)  | 11111 (3) |          | 110202(//) | 1115201(0) | 51(5(1) |        |

### Figure 4-4. Data Section in Change Baudrate Command

- An arbitrary CAN frame is injected into CAN bus, on changing the CAN Mode to CAN FD to calibrate the transmission delay compensation attribute values. The Identity value can be modified as required.
- Message Identifier accepted by BSL Plug-in is 0x003
- Message Identifier sent from BSL Plug-in is 0x004

The demo's operation details is similar with UART plug-in interface. For the step by step operation and how to debug the demo, see Section 4.2.1.1 and Section 4.2.1.2

## 4.3 Secondary BSL Demo

If the private protocol is needed, the ROM-based BSL core cannot be used anymore or MSPM0C without ROM BSL, the secondary BSL demo can be referred. A totally open sourced secondary BSL demos is provided in the SDK that you can use to easily modify the protocol. The default protocol of the secondary BSL demo is the same with ROM-based BSL. There are some kinds of secondary BSL demos mentioned in Figure 1-6.

| Table 4-1. MSPM0 Secondary BSL Demos Summary |                                                                                                    |                                                                                                    |  |  |  |  |  |
|----------------------------------------------|----------------------------------------------------------------------------------------------------|----------------------------------------------------------------------------------------------------|--|--|--|--|--|
| Demos                                        | Projects in SDK                                                                                               | Using Case                                                                                                    |  |  |  |  |  |
| Seconday BSL start from 0x1000               | <\mspm0_sdk_xx\examples\nortos\LP_MS<br>PM0L1306(or<br>LP_MSPM0G3507)\bsl\secondary_bsl_uart/i<br>2c/spi/can> | Just can be used with the device that can do<br>BSL invoke detection in boot code(normally<br>the device with ROM BSL) and need private<br>protocol.                          |  |  |  |  |  |
| Flash based BSL start from 0x0 for<br>MSPM0C | <\mspm0_sdk_xx\examples\nortos\LP_MS<br>PM0C1104\bsl\flash_bsl>                                               | MSPM0 without ROM based BSL or need to<br>change the judgment condition before jump<br>to application like to do application's area<br>CRC every time when power up or reset. |  |  |  |  |  |
| Live Firmware Update BSL                     | NA                                                                                                    | Need live firmware update                                                                                                    |  |  |  |  |  |

# . . .....

EXAS

STRUMENTS

www.ti.com

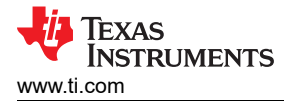

In troditinal flash based BSL solution are most similar with the demo of Flash based BSL start from 0x0 for MSPM0C. For this kind of solution it will jump into the application code directly to set the PC with the start address of the application code. But it may cause stack conflict issue in some unexpected condition. For the solution of Seconday BSL start from 0x1000, it use reset to jump to applicaton code that will reset all registers or SRAM before go into applicaton code that will be more stable. So if the MSPM0 device with ROM based BSL and also need private protocol highly recommend to usde the demo of Seconday BSL start from 0x1000.

## 4.3.1 Flash-Based Secondary BSL Start From 0x1000

The secondary BSL start from 0x1000, it can be put anywhere in the flash area except start from 0x0. Because the application code must start from the 0x0. The secondary BSL demo executed flow showed in Figure 1-6. It can support UART or I2C or SPI or CAN interface if the device supported. The demo's step-by-step operation is the same as shown in Section 4.2.1.1.

When needed to debug the code after modification, follow the steps in Section 4.2.1.2.

In the secondary BSL, the interrupt vector table offset address has been moved start from 0x1000(due to the code start from 0x1000) in the reset handler that located in the file named startup\_mspm0xxxx\_ticlang.

When trying to move the secondary BSL to another flash area, this can be done in the cmd file. For example, move the secondary BSL start from 0x4000, make the modification of the cmd file as shown in Figure 4-5.

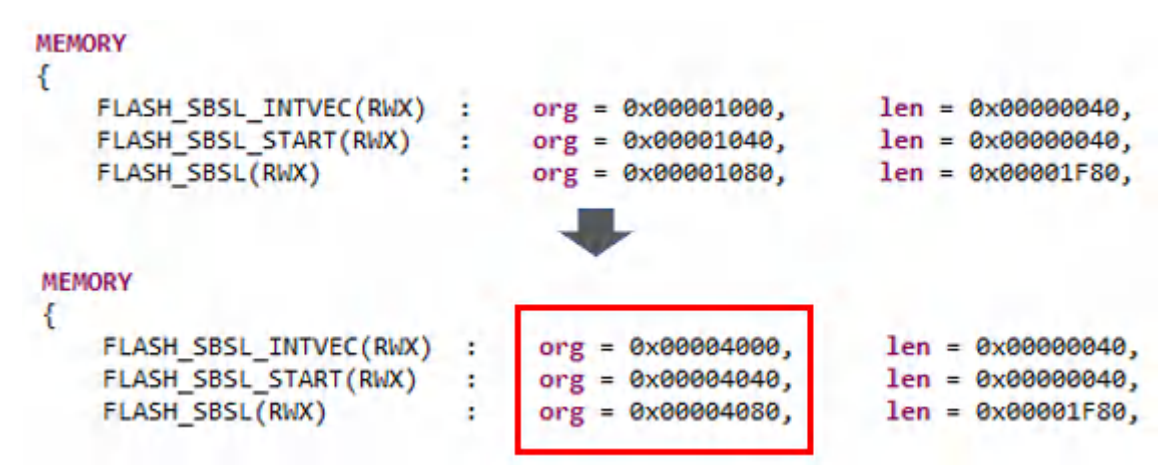

#### Figure 4-5. Move to 0x4000 cmd File Modification

The flash static write protection parameters and the start address of the alternate BSL also should be modified in the Sysconfig file, as shown in Figure 4-6.

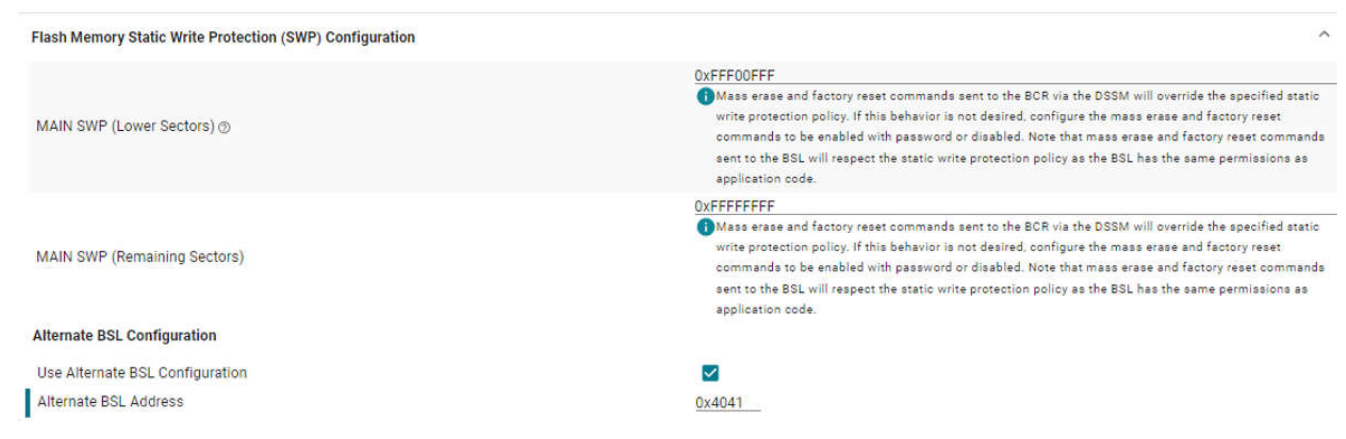

## Figure 4-6. Move to 0x4000 Sysconfig File Modification

Except the modification in the secondary BSL, the application's cmd file also need to be modified that to avoid re-used the flash area that be used by secondary BSL.

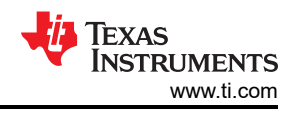

## 4.3.2 Flash-Based Secondary BSL Start From 0x0000

For the secondary BSL that start from 0 address, the MCU will run into secondary BSL every time when power up or reset. In the secondary BSL use custom check judgement to decide if stay in BSL to do firmware update or go into application. For the advantage of this solution is that customer can used special judgement that not limited to GPIO, blank device detection. For example need to check CRC of application before jump to application code to make sure the integrity of the application code. The other using case is for some MSPM0 device without ROM BSL like MSPM0C and we do have demo code about it in the SDK.When jump to application can set the PC to the start address of application.

To use this kind of BSL, it is better to create two project one is for secondary BSL and the other is for the application. The flash area need to be seperated. So there will be two interrupt table that each project has one. It need to configurate the vector table offset registe(SCB->VTOR) to make the current interrupt table to be active when jump from BSL to application code(Application jump to BSL is using reset that will reset vector table offset registe automatically).

There is also a secondary BSL demos code that can support live firmware update. That demo means the secondary BSL firmware update ongoing without stop application code. For more information, see *MSPM0 Live Firmware Update (LFU) Bootloader Implementation*.

#### 4.3.2.1 Flash-Based 0x0 Address BSL Demo for MSPM0C

Due to MSPMC device do not has the ROM based BSL, so it must to use flash based BSL and it must be start from 0x0 address that to run the invoke detection code every time when power up or reset.

In this demo, when device power up or reset, it will go into secondary BSL code first, in BSL reset handler it will detect the BSL invoke conditions (blank detectin, GPIO invoke or software invoke) to decide if need to stay in the BSL code to do firmware update or go into application code by set PC to application's start address. For this demo do not include application code CRC check, you can can refer to the *applicaton note of MSP430*.

Currently in this demo using the code below to set the PC of application's start address in reset handler ISR.

```
uint32_t *appResetHandler = (uint32_t *) (MAIN_APP_START_ADDR + VTOR_RESET_HANDLER_OFFSET);
appPointer FlashBSL_applicationStart = (appPointer) * (appResetHandler);
/* Before branch check if the address of reset handler is a valid Flash address */
if ((*((uint32_t *) MAIN_APP_RESET_VECTOR_ADDR) >= MAIN_APP_START_ADDR) &&
(*((uint32_t *) MAIN_APP_RESET_VECTOR_ADDR) < (MAIN_APP_START_ADDR + DEVICE_FLASH_SIZE))) {
FlashBSL_applicationStart(); }
```

There is another simple way to do the jump as below(APP\_AREA\_START\_ADDR is the application's area start address that saved the interrupt vector table, shift 4 bytes to get the reset handler address)

/\*! Jumps to application using its reset vector address \*/
#define TI\_MSPBoot\_APPMGR\_JUMPTOAPP() {((void (\*)()) (\*(uint32\_t \*)(APP\_AREA\_START\_ADDR + 4)))
();}

If there are some jumping issue, please try the assembly code below that clear the RAM before jump to application's start address if the boot code and applicaton code are sharing some SRAM area.

```
_asm(
#if_defined(__GNUC__)
".syntax unified\n" /* Load SRAMFLASH register*/
#endif
  'ldr r4, = 0x41C40018\n" /* Load SRAMFLASH register*/
 "ldr r4, [r4]\n"
 "ldr r1, = 0x03FF0000\n" /* SRAMFLASH.SRAM_SZ mask */
"ands r4, r1\n" /* Get SRAMFLASH.SRAM_SZ */
"lsrs r4, r4, #6\n" /* SRAMFLASH.SRAM_SZ to kB */
#if defined ECC
  ldr r1, = 0x2030000\n" /* Start of ECC-code */
 "adds r2, r4, r1\n" /* End of ECC-code */
"movs r3, #0\n"
"init_ecc_loop: \n" /* Loop to clear ECC-code */
 "str r3, [r1]\n"
 "adds r1, r1, #4\n"
"cmp r1, r2\n"
"blo init_ecc_loop\n"
#endif
  "ldr r1, = 0x2020000\n" /* Start of NON-ECC-data */
 "adds r2, r4, r1\n" /* End of NON-ECC-data */
 "init_data_loop:\n" /* Loop to clear ECC-data */
"str r3, [r1]\n"
 "adds r1, r1, #4\n"
  "cmp r1, r2∖n
 "blo init_data_loop\n"
 //Jump to Reset_Handler "ldr r0, = 0x7004 n" //FLASH_SBSL_INTVEC in .cmd file+ 4
 "ldr r0, [r0]\n"
"blx r0\n"
 );
```

Add define of ECC if the device support ECC SRAM. For this demo the application start address is saved at address 0x7004, change it based on your application start address.

If you put the jump after peripheral initilization(not call the jump function before execute main() function), few points here need to take care:

- Do not jump in the ISR(execpt reset handler ISR).
- Disable global interrupt(can use this function \_\_disable\_irq; and need to enable it in application's code by call \_\_enable\_irq;) → reset all peripherals that been used → clear all pending NVIC IRQs(call this API NVIC\_ClearPendingIRQ(IRQn\_Type IRQn)) → clear the RAM if needed → jump to application code start address.

#### 4.3.2.2 Live Firmware Update (LFU) Solution

Live firmware update is used to run the application code during the firmware update. It uses FreeRTOS to handle the firmware update and the application code both running at the same time. For more information, see *MSPMO Live Firmware Update (LFU) Bootloader Implementation*.

## **5** Common Questions

## 5.1 Linker File Modification

The demo provided currently are based on the CCS and most of the demos need to modify the linker files to do the memory arrangement. CCS is used in the cmd file to handle this work. For more information about the introduction of the cmd linker file, see this web page *TI Linker Command File Primer*.

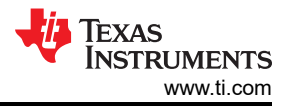

## 5.2 Factory Reset by CCS to Recover Device

If the device cannot be accessed, try to do a factory reset of CCS to recover the device. The steps are as shown below:

1. Hardware connection: XDS110 with MSPM0 device.

Signals needed: GND, SWDIO, SWCLK, NRST

2. Open Target Configurations.

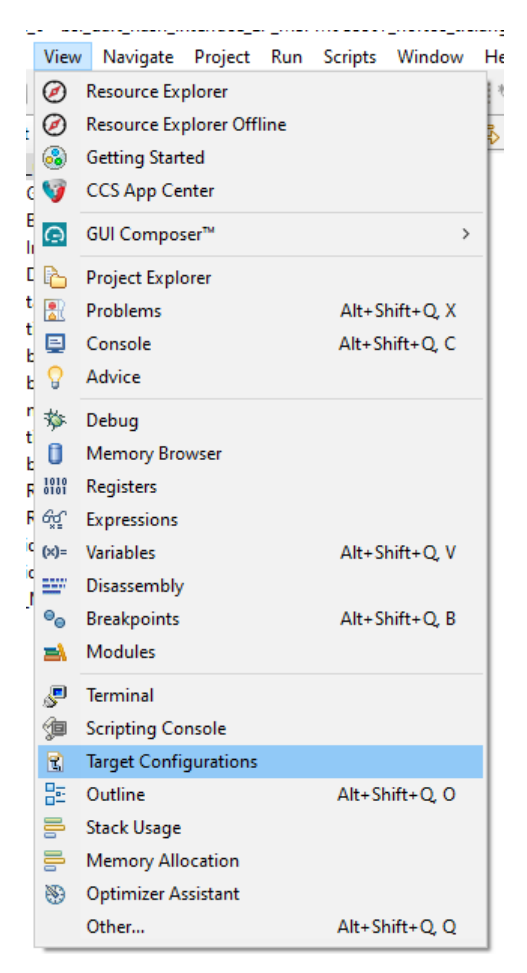

#### Figure 5-1. Open Target Configurations

3. In the Target Configurations window, find current MSPM0 project and expand the folders to find the .ccxml file:

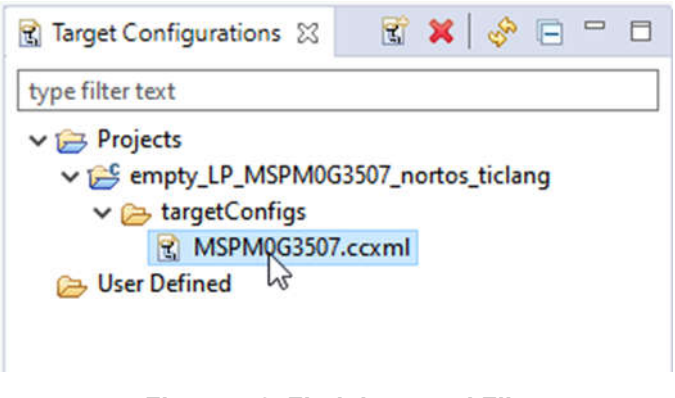

#### Figure 5-2. Find the ccxml File

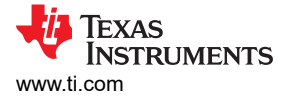

4. Right-click the .ccxml file and click on Launch Selected Configuration.

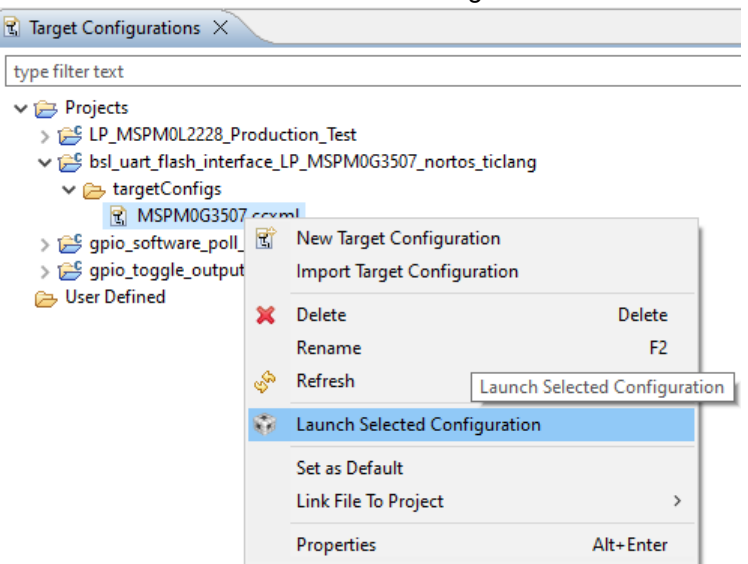

## Figure 5-3. Launch Selected Configuration

5. Click on Scripts  $\rightarrow$  MSPM0G3507 Commands  $\rightarrow$  MSPM0\_Mailbox\_FactoryReset\_Auto.

| 🐨 CCS_WORK - bsl_host_mcu_uart_LP_MSPM0G350/_nortos_ticlang/main.c - Code Composer Studio                               |                                   |  |  |  |  |  |  |  |  |
|----------------------------------------------------------------------------------------------------|-----------------------------------|--|--|--|--|--|--|--|--|
| <u>F</u> ile Edit <u>V</u> iew <u>P</u> roject <u>T</u> ools <u>R</u> un <mark>Scripts <u>W</u>indow <u>H</u>elp</mark> |                                   |  |  |  |  |  |  |  |  |
| 🗄 🛫 🔚 🍓 🗄 💻 🗄 🕪 💵 🔳 🧔 🙃 🚓 👔 🗄 MSPM0G3507 Commands 💦 🔶                                                                   | MSPM0_MailboxMassErase_Manual     |  |  |  |  |  |  |  |  |
| * Debug X                                                                                                    | MSPM0_MailboxMassErase_Auto       |  |  |  |  |  |  |  |  |
| Grad MSPM0G3507.ccxml [Code Composer Studio - Device Debugging]                                                         | MSPM0_Mailbox_FactoryReset_Manual |  |  |  |  |  |  |  |  |
| 🕺 🕺 Texas Instruments XDS110 USB Debug Probe/CORTEX_MOP (Disconnected : Unknow                                          | MSPM0_Mailbox_FactoryReset_Auto   |  |  |  |  |  |  |  |  |
| MSPM0_Mailbox_PasswordAuthentication                                                                                    |                                   |  |  |  |  |  |  |  |  |
|                                                                                                    |                                   |  |  |  |  |  |  |  |  |

## Figure 5-4. Do Factory Reset With the Script

6. The Console will show the following:

| 📃 Console | X      |         |                                                                                             |
|-----------|--------|---------|---------------------------------------------------------------------------------------------|
| MSPM0G350 | 7.ccxi | ml      |                                                                                             |
| CS_DAP_0: | GEL    | Output: | Attempting CS_DAP connection                                                                |
| CS_DAP_0: | GEL    | Output: | Attempting SEC_AP connection                                                                |
| CS_DAP_0: | GEL    | Output: | Initiating Remote Mass Erase                                                                |
| CS_DAP_0: | GEL    | Output: | Mass Erase Command Sent                                                                     |
| CS_DAP_0: | GEL    | Output: | Press the reset button                                                                      |
| CS_DAP_0: | GEL    | Output: | Mass erase executed. Please terminate debug session, power-cycle and restart debug session. |

## Figure 5-5. Log Information in Console

7. If that is not working, try force the device go into BSL and do the steps b to e above. To force the device go into BSL mode, if you have not modify the default BSL invoke pin that is PA18 in Non-main flash, you can pull high of PA18 before power up the device and keep it high. If you use the Launchpad you can just keep push the button connect with PA18 when connect the board to PC.

## 6 References

- 1. Texas Instruments: MSPM0 G-Series 80-MHz Microcontrollers Technical Reference Manual
- 2. Texas Instruments: MSPM0 L-Series 32-MHz Microcontrollers Technical Reference Manual
- 3. Texas Instruments: MSPM0 Bootloader User's Guide

# **Revision History**

NOTE: Page numbers for previous revisions may differ from page numbers in the current version.

| Changes from Revision B (March 2024) to Revision C (September 2024 | 4) Page |
|--------------------------------------------------------------------|---------|
| Updated Section 1.1.2.                                             |         |
| Updated Section 1.1.                                               | 6       |
| Updated Section 1.1.3.                                             |         |
| Updated Section 1.2.                                               |         |
| Updated Section 3                                                  |         |
| ·                                                                  |         |

## IMPORTANT NOTICE AND DISCLAIMER

TI PROVIDES TECHNICAL AND RELIABILITY DATA (INCLUDING DATA SHEETS), DESIGN RESOURCES (INCLUDING REFERENCE DESIGNS), APPLICATION OR OTHER DESIGN ADVICE, WEB TOOLS, SAFETY INFORMATION, AND OTHER RESOURCES "AS IS" AND WITH ALL FAULTS, AND DISCLAIMS ALL WARRANTIES, EXPRESS AND IMPLIED, INCLUDING WITHOUT LIMITATION ANY IMPLIED WARRANTIES OF MERCHANTABILITY, FITNESS FOR A PARTICULAR PURPOSE OR NON-INFRINGEMENT OF THIRD PARTY INTELLECTUAL PROPERTY RIGHTS.

These resources are intended for skilled developers designing with TI products. You are solely responsible for (1) selecting the appropriate TI products for your application, (2) designing, validating and testing your application, and (3) ensuring your application meets applicable standards, and any other safety, security, regulatory or other requirements.

These resources are subject to change without notice. TI grants you permission to use these resources only for development of an application that uses the TI products described in the resource. Other reproduction and display of these resources is prohibited. No license is granted to any other TI intellectual property right or to any third party intellectual property right. TI disclaims responsibility for, and you will fully indemnify TI and its representatives against, any claims, damages, costs, losses, and liabilities arising out of your use of these resources.

TI's products are provided subject to TI's Terms of Sale or other applicable terms available either on ti.com or provided in conjunction with such TI products. TI's provision of these resources does not expand or otherwise alter TI's applicable warranties or warranty disclaimers for TI products.

TI objects to and rejects any additional or different terms you may have proposed.

Mailing Address: Texas Instruments, Post Office Box 655303, Dallas, Texas 75265 Copyright © 2024, Texas Instruments Incorporated